# 교원초빙지원시스템 학술지인용색인 웹사이트 활용을 통한 학술논문 등록 매뉴얼

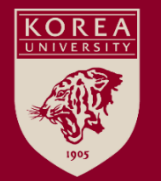

### Contents

| 01 | Web of Science | P. 3~8   |
|----|----------------|----------|
| 02 | Scopus         | P. 9~14  |
| 03 | KCI 한국학술지인용색인  | P. 15~18 |

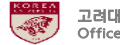

### 1. Web of Science

#### 1. Web of Science (1/5)

| Clarivate                                         |                                                                                                    |                                                                                                    | 한국어 ~ 🗱 제품       |
|---------------------------------------------------|----------------------------------------------------------------------------------------------------|----------------------------------------------------------------------------------------------------|------------------|
| Web of Science                                    | <b>:●</b> 검색 선택목록 검                                                                                   | 섬색기록 알림                                                                                                    | 로그인 🗸 등록         |
|                                                   | 세계에서 기<br>한<br>경색 위 <mark>자: Web of Science 핵심 검색</mark><br>문서 제자 인용문헌<br>모든 필드<br>(+ 한주가) (+ 날짜 범위추가 | <mark>남장 신뢰받는 글로벌 인용 데</mark> (<br>다양한 분야의 학술 논문과 정보를 찾아보십시오.<br>역선 ✓ ♪<br>미선: ₩<br>♥<br>月: Iver disease india singh<br>고급 검색 | 日川이스<br>× あつか 34 |
|                                                   |                                                                                                    | Korea University Clarivate                                                                                                    |                  |
| Clarivate <sup>*</sup><br>Accelerating innovation | © 2021 Clarivate 데이터 수정<br>교육 포털 개인정보 취급방침<br>제품 지원 뉴스레터                                              | 저작권고지 발로우하기<br>구키 정책 오 수가<br>이용 약관 오 수                                                                                        |                  |

Web Of Science 홈페이지(<u>https://www.webofscience.com/</u>) 접속. 검색위치 선택: <sup>'</sup>Web Of Science 핵심 컬렉션' 옵션 선택 ※ Web of Science는 유료 웹사이트이므로 접근 권한이 있는 장소(예: 대학 도서관 등)에서만 접속 가능하며, 접속 권한이 없으신 경우 논문실적은 수동으로 입력하셔야 합니다.

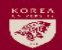

#### 1. Web of Science (2/5)

| Clarivate                   |            |                 |                                          |                                                        | 한국어 🗸 🗰 제품            |
|-----------------------------|------------|-----------------|------------------------------------------|--------------------------------------------------------|-----------------------|
| Web of Science <sup>™</sup> | 검색         | 선택 목록           | 검색 기록                                    | 알림                                                     | 로그인 ~ <mark>등록</mark> |
|                             | 세          | 계에서 기           | 가장 신<br><sup>다양한</sup>                   | 뢰받는 글로벌 인용 데이터베이스<br><sup>분야의 학술 논문과 정보를 찾아보십시오.</sup> |                       |
| 검                           | 넘색 위치: Web | of Science 핵심 켞 | 걸렉션 > 에디                                 | 귀션: All ~                                              |                       |
| -                           |            | T 인용 문 인        |                                          | ~                                                      |                       |
|                             | And ~ 기관   | B               | <ul> <li>Kim G</li> <li>Korea</li> </ul> | a University                                           | ^ ©<br>2 × 0          |
| Θ                           | And ~ 출판   | 연도              | ~ 2017-                                  | -2019                                                  | × 3                   |
|                             | +행추가       | + 날짜 범위 추가      | 고급 검색                                    | 북<br>× 초기화                                             | 검색                    |
|                             |            |                 |                                          |                                                        |                       |
|                             |            |                 | к                                        | Korea University Clarivate                             |                       |

검색어를 입력하신 후 검색버튼 클릭. 저자명(예: KIM GT - 성+이름 이니셜), 연구기관명 및 주소(예: Korea University), 출판 연도(예: 2020-2024) 등 검색옵션을 다양하게 설정하시면 원하시는 결과만 더욱 쉽게 찾을 수 있습니다. 제목 등 다양한 옵션을 활용하여 검색할 수 있습니다.

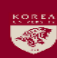

#### 1. Web of Science (3/5)

| Clarivate            |                                    |                                                                                                    | 한국어 🗸 🗰 제품           |
|----------------------|------------------------------------|----------------------------------------------------------------------------------------------------|----------------------|
| Web of Science       | e <sup>™</sup> 검색 ③ 선택 목록 2        | 검색기록 알림                                                                                                    | 로그인 🗸 등록             |
| 검색 > 결과              |                                    |                                                                                                    |                      |
| Web of Science 핵심    | 님 컬렉션에서 37개의 결과                    |                                                                                                    |                      |
| Q KIM GT (저자) and Ko | rea University (기관명) and 2017-2019 | 출판 연도) <b>결과 분석 인용 보</b>                                                                                                    | 고서 ▲알림 만들기           |
| ∞ 쿼리 링크 복사<br>출판     | 다음을 좋아하실 수도 있습니다                   |                                                                                                    |                      |
| 결과 범위 재설정            |                                    | (2)<br>7 선택육록에추가 내보내기 ~ 연관성 ~                                                                                                    | < _1 /1 >            |
| 결과 내에서 검색            |                                    |                                                                                                    |                      |
| 빠른 필터                | 1                                  | Ultra-Easy and Fast Method for Transferring Graphene Grown on Metal Foil<br><u>Kim, W: Kim, H</u> and <mark>Kim, GT</mark><br>Nov <mark>2017</mark>   <u>NANO</u> 12 (11)                                                                                                    | 4<br>인용<br>24        |
| 🗋 🔒 오픈 액세스           | 5                                  | Growing graphene on a large scale is the first step towards its industrial application. The most widely used large-scale graphene<br>growth method is chemical vapor deposition (CVD) on metal foil. Transferring large-scale graphene without damaging it or<br>degrading its performance is also very important. Generally, techniques for transferring CVD-grown ( 자신히 보기                                                        | ne 참고 문헌             |
| 출판 연도                | ~                                  | <i>Pudut</i> @Korea Univ 查野사의 전문 ***                                                                                                    | <u>관련 레코드</u>        |
| 2019<br>2018         | 13<br>11 2 2                       | Sequential Two-Stage Network and Thematic Analysis for Exploring an Interdisciplinary Care<br>Approach in Nursing Homes                                                                                                    | <mark>3</mark><br>인용 |
|                      |                                    | Park_MS:         Kim_GT:         Chickbang         Chang         Solution           Sep 2019         [CIN-COMPUTERS INFORMATICS NURSING 37 (9), pp.473-481         Since various groups of older adults with different conditions and levels of function coexist in nursing homes, it is necessary if develop integrated care strategies through collaboration among experts across related fields. The purposes of this study are: | 30<br>참고 문헌<br>o     |
| 문서 유형                | ×                                  | identify the regularity of information sharing in managing daily function for older adults, with a spex <u>자세히 보기</u>                                                                                                    | 관련레코드                |
| Review Articles      | 30                                 |                                                                                                    |                      |

#### 검색된 논문 목록 중 수집하고자 하는 논문들의 번호 좌측 체크박스에 체크하신 후 <mark>'선택목록에 추가'</mark> 버튼 클릭. 상단의 <sup>'선택목록'</sup> 메뉴 옆에 추가된 논문 수가 표기됨. 검색어를 변경하면서 새로운 검색을 하더라도 온라인쇼핑의 장바구니처럼 선택된 논문 목록은 계속 저장됨.

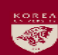

#### 1. Web of Science (4/5)

| Clarivate                              |        |         |                                                                                  |                                                                                                    | 한국어 🗸 🎆 제품         |
|----------------------------------------|--------|---------|----------------------------------------------------------------------------------|----------------------------------------------------------------------------------------------------|--------------------|
| Web of Science <sup>™</sup>            | 검색     | 선택 목록 2 |                                                                                  | 알림                                                                                                    | 로그인 🗸 <b>등록</b>    |
| 선택 목록                                  |        |         |                                                                                  |                                                                                                    |                    |
| 선택 목록: 2개의 결과. <sup>①</sup>            | )      |         |                                                                                  | 걸고                                                                                                    | ↓분석 <u></u> 인용 보고서 |
| 미지정 문서                                 |        | 2/2     | 제거 내보니                                                                           | 내기 ~ 연관성 ~                                                                                                    | < 1 / 1 >          |
| 미지정                                    | 2      |         |                                                                                  |                                                                                                    |                    |
| 내목록                                    |        | ✓ 1     | Sequential Two-S<br>Approach in Nurs                                             | Stage Network and Thematic Analysis for Exploring an Interdisciplinary Care sing Homes                                                                                                    | 3<br>인용            |
| 현재 목록이 없습니다                            |        |         | Park, MS; Kim, G1; ();<br>Sep 2019   <u>CIN-COMPL</u><br>Since various groups of | I: <u>Lanae, SQ</u><br><u>UTERS INFORMATICS NURSING</u> 37 (9), pp.473-481<br>of older adults with different conditions and levels of function coexist in nursing homes, it is necessary to                                                                                                    | <b>30</b><br>참고 문헌 |
| 결과 범위 재설정                              |        |         | develop integrated ca<br>identify the regularity                                 | re strategies through collaboration among experts across related helds. Ine purposes of this study are to<br>yof information sharing in managing daily function for older adults, with a sper <u>자세히 보기</u><br>및 <u>출판사의 전문</u> ***                                                                                                    | 관련레코드              |
| 결과 내에서 검색                              |        | ٩       |                                                                                  |                                                                                                    |                    |
| 서태 모로 경과                               |        | ✓ 2     | Ultra-Easy and Fa                                                                | ast Method for Transferring Graphene Grown on Metal Foil<br>m. <u>GT</u>                                                                                                    | 4<br>인용            |
| 는 ㅋ ㅋ ㅋ ㄹ ㅋ<br>④ Web of Science 핵심 컬렉션 |        | 2       | Growing graphene on<br>growth method is che                                      | 11)<br>a large scale is the first step towards its industrial application. The most widely used large-scale graphene<br>mical vapor deposition (CVD) on metal foil. Transferring large-scale graphene without damaging it or<br>user is chosen with the scale of the scale scale sca | e 24<br>참고 문헌      |
| 빠른 필터                                  |        |         | find it @Korea Univ                                                              | ance is also very important. Generally, techniques for transferring CVD-grown j <u>지재하 또기</u><br>호 <u>출판사의전문</u> ***                                                                                                    | <u>관련 레코드</u>      |
| 이 필드의 데이터를 포함하는 경<br>니다.               | 결과가 없습 | 페이지     | ∃ 50 ~                                                                           |                                                                                                    | < 1 /1 >           |
| 출판 연도                                  |        | × 21    |                                                                                  |                                                                                                    |                    |

#### 수집하고자 하는 논문들을 모두 선택목록에 담은 후 <sup>'</sup>선택목록' 매뉴를 클릭하면 수집한 논문들의 세부정보를 파일로 저장할 수 있는 페이지로 이동함.

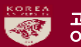

#### 1. Web of Science (5/5)

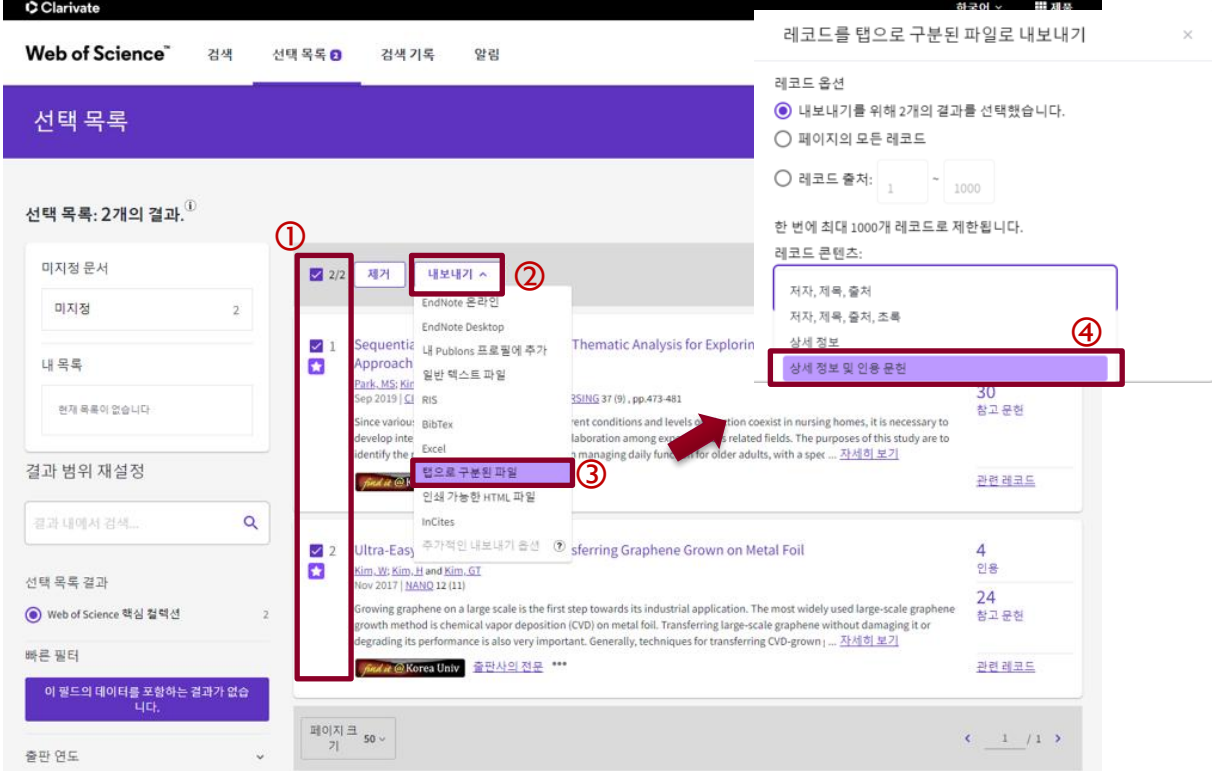

목록으로 저장하고자 하는 논문들을 <sup>'</sup>체크'하고 <sup>'</sup>내보내기' 버튼을 클릭한 후 '탭으로 구분된 파일'을 선택하면 레코드 콘텐츠 옵션을 선택하는 팝업창이 나타남. 여기서 <sup>'</sup>상세 정보 및 인용 문헌' 옵션을 선택한 후 '내보내기' 버튼을 누르면 선택된 논문 목록의 세부정보를 저장할 수 있음.(파일명 savedrecs.txt, 다운로드 폴더에 저장)

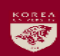

## 2. Scopus

#### 2. Scopus (1/5)

| Scopus |                              |                       |                 |               |                                      |   |          | Search | Sources | Lists | SciVal 🤊 | ?     | Ŷ      | 盦      |
|--------|------------------------------|-----------------------|-----------------|---------------|--------------------------------------|---|----------|--------|---------|-------|----------|-------|--------|--------|
|        | Start exp                    | oloring               |                 |               |                                      |   |          |        |         |       |          |       |        |        |
|        | Discover the most re         | eliable, relevant,    | up-to-date rese | earch. All in | one place.                           |   |          |        |         |       |          |       |        |        |
|        | d Documents                  | Authors               | 📾 Affilia       | ations        |                                      |   |          |        |         |       |          |       |        |        |
|        |                              |                       |                 |               | (                                    | 2 |          |        |         |       |          |       | Search | tips 🕜 |
|        | Search within<br>Authors     |                       | 0               | ~             | Search documents *<br>KIM, G.T.      |   | 저자명은 반드시 | Kim    | n, G.T. | 형식    | 으로 입력    |       |        | 创      |
|        | AND 🗸                        |                       |                 |               |                                      |   |          |        |         |       |          |       |        |        |
|        | Search within<br>Affiliation |                       | 3               | ~             | Search documents<br>Korea University |   | 4        |        |         |       |          |       | (5     |        |
|        | + Add search field           | 拄 Add date ra         | ange Advance    | ed documen    | t search 🗲                           |   |          |        |         |       |          | Reset | Search | 1 Q    |
|        | Search History S             | New<br>Saved Searches |                 |               |                                      |   |          |        |         |       |          |       |        |        |

Scopus 홈페이지(<u>http://scopus.com</u>) 접속. 검색옵션 선택 후 검색어 입력하고 <sup>'</sup>Search<sup>'</sup> 버튼 클릭. ※ Scopus는 유료 웹사이트이므로 접근 권한이 있는 장소(예: 대학 도서관 등)에서만 접속 가능하며, 접속 권한이 없으신 경우 논문실적은 수동으로 입력하셔야 합니다.

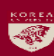

10

#### 2. Scopus (2/5)

SC Scopus - Document search resu 🗙 🚽

| → C () https://www.scopus.com/results/results.uri?numberOf  | lds=1&src=s&clickedLink=&edit=&editSaveSearch=&origin=searchbasic&authorTab=&affiliationTab=&advancedTab=&scint=1&rnenu=search&tablin=&search                                                                                  | hterm1=Kim%2C+G.T 🖙 🚖 📧 💷 📙 🔮                                 |
|-------------------------------------------------------------|----------------------------------------------------------------------------------------------------|---------------------------------------------------------------|
| Search within results Q                                     | 00g Analyze search results Show all abstract                                                                                                    | ts Sort on: Date (newest)                                     |
| Refine results                                              | □ All ∨ Export Download View citation overview View cited by Add to List ••• 🖨 🖾 🗒                                                                                                    |                                                               |
| Limit to Exclude                                            | Document title Authors                                                                                                    | Year Source Cited by                                          |
| Access type 0                                               | 1 Prediction and experimental determination of the layer thickness in SIMS depth profiling of Ge/Si Lian, S.Y., Kim, K.J., Kim, T.G., multilayers: Effect of preferential sputtering and atomic mixing Hofmann, S., Wang, J.Y. | 2019 Applied Surface Science 0<br>481, pp. 1103-1108          |
| ■ 2019 (37) >                                               | View abstract v View at Publisher Related documents                                                                                                    |                                                               |
| ■ 2018 (71) ><br>■ 2017 (61) >                              | 2 Tunable thermal conductivity in aluminum oxide resistive based switching structures by conducting filament diffusion Kang, D.Y., Lee, WY., Park, NW., (. Kim, T.G., Lee, SK.                                                 | ), 2019 Journal of Alloys and 0<br>Compounds                  |
| □ 2016 (46) ><br>□ 2015 (59) >                              | View abstract ~ Journanews Wiew at Publisher Related documents                                                                                                    | рр. 992-1000                                                  |
| View more 5<br>Author name ^                                | 3 Highly transparent, conducting, body-attachable metallized fibers as a flexible and stretchable film Kim, Y.I., An, S., Kim, MW., (), Yan A.L., Yoon, S.S.                                                                   | rin, 2019 Journal of Alloys and 0<br>Compounds                |
| □ Kim, T.G. (264) > ■ Kim, G.T. (190) >                     | View abstract ~ View at Publisher Related documents                                                                                                    | pp. 1127-1136                                                 |
| □ Kim, T.G.       (118) >         □ Sung, Y.M.       (45) > | 4 Experimental and numerical investigation of smoke dynamics in vertical cylinders and open-air<br>environment Ahn, CS., Park, CW., Kim, MW.,<br>Yarin, A.L., Yoon, S.S.                                                       | (), 2019 International Journal of 0<br>Heat and Mass Transfer |
| □ Kim, H.D. (44) ><br>View more                             | View abstract 🗸 🛛 🖉 View at Publisher Related documents                                                                                                    | pp. 985-995                                                   |
| Subject area                                                | Tailoring Opto-electrical properties of ultra-thin indium tin oxide films via filament doping: Application<br>as a transparent cathode for indoor organic photovoltaics Kim, J.W., Kim, T.G.                                   | 2019 Journal of Power Sources 0<br>pp. 165-175                |
| ■ Materials Science (337) ><br>■ Engineering (299) >        | View abstract v view at Publisher Related documents                                                                                                    |                                                               |
| ☐ Medicine (169) >                                          | G ITO/AIN rod-based hybrid electrodes: effect of buffer layers in AIN rods on performance of 365-nm Kim, K.H., Lee, T.H., Son, K.R., Kim, T.G.                                                                                 | 2019 Applied Surface Science 1<br>477 pp 172-178              |

### 최초 검색결과에서 수집하고자 하는 논문들을 추려내기 위해 'Year', 'Author name', 'Subject area' 등 제한조건을 선택한 후 'Limit to' 버튼을 클릭하면 제한조건에 해당하는 논문들만 검색할 수 있음.

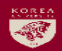

#### 2. Scopus (3/5)

| Scopus - Document search resu × +<br>→ C ① https://www.scopus.com/results/n            | esults.uri?sort=plf-f&sn                  | s&st1=Kim%2c+G.T.&st2=Korea+University&nlo=&nlr=&nls=&sid=f                                     | 78374dd5a97733cae0c74a142bccf998           | &sot=b&sdt=cl&cluster=scoprefnameaui                          | d%2c"Kim%2c+G.T.%237403064 💁 🍸                     | e – e                |
|----------------------------------------------------------------------------------------|-------------------------------------------|-------------------------------------------------------------------------------------------------|--------------------------------------------|---------------------------------------------------------------|----------------------------------------------------|----------------------|
| Scopus                                                                                 |                                           |                                                                                                 | Search Sources                             | Alerts Lists Help∨                                            | SciVal > Register > Lo                             | gin v 📰              |
| 6 document result                                                                      | 5                                         |                                                                                                 |                                            |                                                               | View secondary documents Vie                       | ew 4022 Mendeley Dat |
| .UTHOR-NAME ( kim, AND g.t. ) AND AFFILO<br>) ( SUBJAREA , "MATE" ) OR LIMIT-TO ( SUBJ | DRG ( korea AND univ<br>AREA , "ENGI" ) ) | sity)) AND (LIMIT-TO (PREFNAMEAUID , "Kim, G.T.#74030645                                        | 57")) AND (LIMIT-TO (PUBYEAR               | , 2019) OR LIMIT-TO (PUBYEAR, 20                              | 018) OR LIMIT-TO (PUBYEAR, 2017))                  | AND (LIMIT-          |
| Edit 🖻 Save 👃 Set alert 🔝 Set feed                                                     | 1                                         |                                                                                                 |                                            |                                                               |                                                    |                      |
| Search within results                                                                  | Q                                         | 00 Analyze search results                                                                       | 0                                          | Show a                                                        | ill abstracts Sort on: Date (newest)               | <b>~</b>             |
| fine results                                                                           |                                           | All Export Download View citation overview View                                                 | w cited by Add to List                     |                                                               |                                                    |                      |
| mit to Exclude                                                                         |                                           |                                                                                                 |                                            |                                                               | × 5                                                | c. 11                |
| ccess type ①                                                                           | ~                                         | Document title     Document title     Decument title     Decument title                         | thylsiloxane nanocomposites                | Jeon, DY., Kim, H., Lee, M.W., Park,                          | 2019 APL Materials                                 | 0                    |
| ar                                                                                     | ^                                         | Open Access                                                                                     | , ,                                        | S.J., Kim, GT.                                                | 7(4),041118                                        |                      |
| 2019                                                                                   | (5) >                                     | View abstract 🗸 🛛 🖉 View at Publisher Re                                                        | lated documents                            |                                                               |                                                    |                      |
| 2018<br>2017                                                                           | (10) ><br>(11) >                          | 2 Influence of hydrogen incorporation on conductivity and                                       | work function of VO <sub>2</sub> nanowires | Park, J.Y., Kim, JE., Shin, J.Y., (),<br>Park, J., Choi, Y.J. | 2019 Nanoscale<br>11(10), pp. 4219-4225            | 0                    |
| thor name                                                                              | <u> </u>                                  | View abstract 🗸 🛛 🎢 View at Publisher Re                                                        | lated documents                            |                                                               |                                                    |                      |
| Kim, G.T.                                                                              | (26) >                                    |                                                                                                 |                                            |                                                               |                                                    |                      |
| Park, S.J.                                                                             | (8) >                                     | <ul> <li>3 Impact of fin shapes and channel doping concentrations of<br/>transistors</li> </ul> | on the operation of junctionless           | Рагк, 5.J., Jeon, DY., Kim, GT.                               | 2019 Microelectronic Engineering<br>207, pp. 50-54 | 0                    |
| leon, D.Y.                                                                             | (7) >                                     | View abstract V View at Publisher Re                                                            | lated documents                            |                                                               |                                                    |                      |
|                                                                                        | (4) >                                     |                                                                                                 | and a second first that                    |                                                               |                                                    |                      |
| Jang, H.K.                                                                             |                                           |                                                                                                 |                                            |                                                               |                                                    |                      |

검색어를 변경하면서 새로운 검색을 하더라도 온라인쇼핑의 장바구니처럼 선택된 논문 목록은 계속 저장됨. (※ 한 번의 검색으로 원하는 논문을 모두 찾은 경우 바로 'Export' 버튼을 클릭하여 정보 저장 가능.)

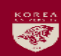

#### 2. Scopus (4/5)

| SC Scopus - Lists x +<br>← → C ① https://www.scopus.com/res | sults/results uri?sort=plfdt_f8/lis         | ttd=mul_istRerr=eRimn=tReid=066aa0f14f395h-f47530a8634a560678ext=mlRed=08orinin=m                                                                      | uliet8ttyGid=61cc9ha5af82h0ch7h87a6h6h6868cfa                                                                                                    | er 💠 🖪                                                         | - 8 ×    |
|-------------------------------------------------------------|---------------------------------------------|----------------------------------------------------------------------------------------------------|----------------------------------------------------------------------------------------------------|----------------------------------------------------------------|----------|
| Scopus                                                      |                                             | Search Source                                                                                                    | es Alerts <u>Lists</u> Help V SciVal »                                                                                                    | Register > Login ~                                             | =        |
| 4 document resul                                            | ts                                          |                                                                                                    |                                                                                                    |                                                                |          |
| < Back<br>My list (22 May 2019)                             | The selected 4 documents                    | s were added to your temporary lit. View or manage your list.                                                                                          |                                                                                                    |                                                                |          |
| Search within results                                       | Q                                           | 00 Analyze search results                                                                                                    | Export your list to SciVal Show all abstracts                                                                                                    | Sort on: Date (newest)                                         | ~        |
| Refine results                                              | 2                                           | ■ All > Save to Saved list Delete Export Download View cited by …                                                                                      | 7                                                                                                    |                                                                |          |
|                                                             |                                             | Document title                                                                                                    | Authors                                                                                                    | Year Source                                                    | Cited by |
| Access type ①                                               | ~                                           | 1 Piezo-impedance response of carbon nanotube/polydimethylsiloxane nanocomposites<br>Open Access                                                       | Jeon, DY., Kim, H., Lee, M.W., Park, S.J., Kim,<br>GT.                                                                                                    | 2019 APL Materials<br>7(4),041118                              | 0        |
| 2019                                                        | (4) >                                       | View abstract ~ View at Publisher Related documents                                                                                                    |                                                                                                    |                                                                |          |
| Author name                                                 | ^                                           | $\blacksquare$ 2 Influence of hydrogen incorporation on conductivity and work function of VO $_2$ nanowires                                            | Park, J.Y., Kim, JE., Shin, J.Y., (), Park, J., Choi,<br>Y.J.                                                                                                    | 2019 Nanoscale<br>11(10), pp. 4219-4225                        | 0        |
| <ul><li>Kim, G.T.</li><li>Jeon, D.Y.</li></ul>              | <ul><li>(4) &gt;</li><li>(2) &gt;</li></ul> | View abstract 🗸 💭 View at Publisher Related documents                                                                                                  |                                                                                                    |                                                                |          |
| <ul> <li>Park, S.J.</li> <li>Choi, J.</li> </ul>            | (2) > (1) >                                 | 3 Impact of fin shapes and channel doping concentrations on the operation of junctionless transistors                                                  | Park, S.J., Jeon, DY., Kim, GT.                                                                                                    | 2019 Microelectronic<br>Engineering                            | 0        |
| Choi, J.H.                                                  | (1) >                                       |                                                                                                    |                                                                                                    | 207, pp. 50-54                                                 |          |
| View more                                                   |                                             | View abstract v View at Publisher Related documents                                                                                                    |                                                                                                    |                                                                |          |
| Subject area<br>수집하고자 하는<br>있음. 해당 목록을<br>저장할 수 있음.         | _<br>논문들의 목<br>날 전체선택(                      | ■ 4 Microscopic observation of catalytically etched channels and pits in MoS 2 flakes<br>목록을 만든 후 'View or manage you<br>'All')한 후 'Export' 버튼을 클릭하면 4 | ᄣ <sup>, ը.</sup> ң., <sup>с.եֈ</sup> , , <sup>լ, ,</sup> , <sup>լ, ,</sup> , <sup>ι, ,</sup> , <sup>ι, ,</sup> , , <sup>ι, ,</sup> , <sup>ι, ,</sup> | <sup>2019</sup> Applied Surface Science<br>면 목록을 확연<br>정보를 파일로 | 신할 수     |

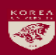

#### 2. Scopus (5/5)

| sc Scopus - List                                                       | × +                                                                                       |                                                                                                    |                                                                               |                                                 |                                                                                                    |                 | - 0      | × |
|------------------------------------------------------------------------|-------------------------------------------------------------------------------------------|----------------------------------------------------------------------------------------------------|-------------------------------------------------------------------------------|-------------------------------------------------|----------------------------------------------------------------------------------------------------|-----------------|----------|---|
| ← → C                                                                  | https://www.scopus.com/results/results.uri?sort                                           | =plfdt-f&listId=myList&src=s&imp=t&sid=066ae0f14f39                                                                                    | 5bcfd7530a8634a56067&sot=ml&sdt=ml&sl=0∨                                      | igin=mylist&txGid=61cc9be5af82b                 | 0cb7b87e6b6b6868cfe                                                                                            | or 🚖 📧 🗉        | 1 🔼 🛛 🙆  | : |
| Scopu                                                                  | S<br>Export document settings @                                                           |                                                                                                    | Search                                                                        | Sources Alerts Lists                            | : Help√ SciVal ≥ Reg                                                                                           | ister > Login > |          |   |
| 4 doo                                                                  | You have chosen to export 4 documents<br>Select your method of export                     | 6                                                                                                    |                                                                               |                                                 |                                                                                                    |                 |          |   |
| <ul> <li>✓ Back</li> <li>My list (22 ħ</li> <li>□ Save this</li> </ul> |                                                                                           | ciVal ①                                                                                                    | X O Plain Text<br>ASCII in HTML                                               |                                                 |                                                                                                    |                 |          |   |
| Search wi                                                              | What information do you want to export?                                                   | Bibliographical information                                                                                                    | Abstract & keywords                                                           | Funding details                                 | Other information                                                                                              |                 | ~        |   |
| Refine res<br>Limit to                                                 | <ul> <li>Author(s)</li> <li>Author(s) ID</li> <li>Document title</li> <li>Year</li> </ul> | <ul> <li>Affiliations</li> <li>Serial identifiers (e.g. ISSN)</li> <li>PubMed ID</li> <li>Publisher</li> </ul>                         | <ul> <li>Abstract</li> <li>Author keywords</li> <li>Index keywords</li> </ul> | Number     Acronym     Sponsor     Funding text | Tradenames & manufacturers     Accession numbers & chemicals     Conference information     Include references |                 |          |   |
| Access typ                                                             | EID     Source title     volume, issue, pages     Citation count                          | <ul> <li>Editor(s)</li> <li>Language of original document</li> <li>Correspondence address</li> <li>Abbreviated source title</li> </ul> |                                                                               |                                                 |                                                                                                    |                 | Cited by |   |
| Year                                                                   | Source & document type     Publication Stage     DOI     Access Type                      |                                                                                                    |                                                                               |                                                 |                                                                                                    |                 |          |   |
| Author na                                                              |                                                                                           |                                                                                                    |                                                                               |                                                 |                                                                                                    | Cancel Export   | 0        |   |
| Jeon, D.                                                               |                                                                                           |                                                                                                    |                                                                               |                                                 |                                                                                                    |                 |          |   |

선택된 논문 목록에 대해 저장할 정보를 모두선택하고 파일형식 옵션 중 'CSV Excel'을 선택한 후 'Export' 버튼을 누르면 선택된 논문 목록의 세부정보를 저장할 수 있음.(파일명 scopus.csv, 다운로드 폴더에 저장) ※ 업로드 오류 발생 시 해결방법: 다운로드 받은 파일을 열었을 때, 'X', 'Y' 열에 'Funding Text 1', 'Funding Text 2' 정보가 포함되어 있는 경우가 있음. 파일을 업로드하기 전 이 두 항목은 삭제하고 새로 저장한 파일을 업로드 해야함. 결과적으로 'X'열의 필드명은 'Reference'가 되어야 하며, 'AQ'열이 마지막 열이 되어야 함.

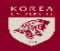

# 3. KCl 한국학술지인용색인

#### 3. KCI 한국학술지인용색인 (1/3)

| 🚺 KCI 국내학술지 인용색인 정보 🗄 🗙 🕂 |                                                                                                    | ~                                | – a ×          |
|---------------------------|----------------------------------------------------------------------------------------------------|----------------------------------|----------------|
| ← → C                     | Sear.kci                                                                                                    | (1)                              | ☆) 🔤 😐 📕   🙆 🗄 |
|                           | 图 教育社会和包括社会 ②                                                                                                    | ● 오류신고   로그인   Sitemap   English |                |
|                           | KCI소개 논문검색 학술지검색 기관정보검색 인용정보검색 통계정보 정보마당                                                                                   | 논문유사도검사 분석정보서비스                  |                |
|                           |                                                                                                    | 홉 > 논문검색 > <b>논문검색</b>           |                |
|                           | 논문검색 원문공개논문 검색 학술지 권호별 검색 참고문헌검색                                                                                           |                                  |                |
|                           |                                                                                                    |                                  |                |
|                           | 논문검색                                                                                                    |                                  |                |
|                           |                                                                                                    |                                  |                |
|                           | 23         224                                                                                                    | AND V                            |                |
|                           | সিমস্ত 🔻                                                                                                    | 📲 다국어 입력 🕞                       |                |
|                           | 주제분류 대분류 * 전체 *                                                                                                    |                                  |                |
|                           | 재단 등재 구분 ③ 전체 ③ 등재 ◎ 등재후보                                                                                                  |                                  |                |
|                           | 발행열자 전체 Y 전체 Y 전체 Y 전체 Y 전체 Y                                                                                              |                                  |                |
|                           | 출력건수 60 ▼                                                                                                    |                                  |                |
|                           |                                                                                                    | っ GALER Q 284887                 |                |
|                           |                                                                                                    |                                  |                |
|                           |                                                                                                    |                                  |                |
|                           | 개인정보처리방정 이미일자동수집거부 문의사항 042-869-6436, 6431 , E-mail : kriadmin@nrf.re.kr                                                   |                                  |                |
|                           | NRE 한국연구제는 (학의외>-79 대답함적적 학광수 가장은 201 함파인수세달<br>Copyright(c) 2014 NRF ALL Right Reserved. Contact us for more information. |                                  |                |
|                           |                                                                                                    |                                  |                |

#### KCI 홈페이지(<u>https://www.kci.go.kr/</u>) 접속. 로그인(무료회원 가입 가능). <sup>'</sup>논문검색<sup>'</sup> 메뉴를 선택하여 검색창에 검색어 입력하고 <sup>'</sup>검색하기<sup>'</sup> 버튼 클릭.

16

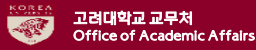

#### 3. KCI 한국학술지인용색인 (2/3)

| 《 KCI 국내학술지 인용색인 정보 표 ★                                                                                                    |    |                                                                                                    |       |     | -   | a | × |
|----------------------------------------------------------------------------------------------------|----|----------------------------------------------------------------------------------------------------|-------|-----|-----|---|---|
| ← → C 🔒 https://www.kci.go.kr/kciportal/po/search/poArtiSearList.kci                                                           |    |                                                                                                    | X     | 2 🖂 | □ 入 | 0 | : |
| i International Jour(1)                                                                                                    |    | 한만(百) 대한기계학회   대한기계학회논문급 B   29(1)   pp.131~138   2005.01   기계공학<br>피안음횟수 : 0                                                                                                    | 없습니다. |     |     |   | 1 |
| 발생만도 [보기<br>2017(1)<br>2015(2)<br>2015(2)<br>2013(2)                                                                           | 2. | 【 KC 유보]<br>(梁明道 指寺唐 龍文의 - 考察<br>한편1 [ 한국한지만원교육학회   漢字漢文徵音   1(18)   pp.639~664   2007.05   한문교육<br>피인동핏수 : 2 [ KCBB문]                                                                                                    |       |     |     |   |   |
| □ 2012 (2)<br>□ 2011 (2)<br>                                                                                                   | 3. | ● K05月<br>조선5기 동맹석 한 국민- 修속集 알기의 문학을 통심으로 -<br>한편4 [ 한국실역학회   한국실학연구   (14)   pp.251-286   2007.12   역사학<br>파인동평수 : 13                                                                                                    |       |     |     |   | l |
| <ul> <li>정규 눈문 (17)</li> <li></li> <li></li> <li>관객학号 개급적     </li> <li><b>관계여부</b> </li> <li><b>관계 논문</b> (4)     </li> </ul> | 4. | [ ■ K0 등려]<br>그.20 편에 출상한 박약에서의 상대합력 특성에 관한 연구<br>한만점 [ 미란기계학회   미한기계학회는문집 8   33(2)   pp.101~106   2005.02   기계공학<br>피신동평수 : 0                                                                                                 |       |     |     |   |   |
| □ 비골재 논문 (13)                                                                                                    | 5. | 【● KO 등지<br>#金典력의 『愛嬌地前田歌』에 핀란과전과 특징<br>연안요』 한국실학학회 (한국실학전과 ↓ (17)   pp.83~131   2005.07   역사학<br>피인동평수 : 4                                                                                                    |       |     |     |   |   |
| · · · · · · · · · · · · · · · · · · ·                                                                                          | 6. | ▲ K0 등지<br>다양 전체 시스템의 다음 스케일 시뮬레이션 기법에 관한 연구<br>한민심 [미란기계학회] 대한기계학회는문급 8   34(6)   pp.563-577   2010.06   기계공학<br>피신동평수: 0 ● K0월문                                                                                               |       |     |     |   | l |
| ★ (1) 전 전 전 전 전 전 전 전 전 전 전 전 전 전 전 전 전 전 전                                                                                    | 7. | <mark>에 KC 5위</mark><br>Effect of liquid bulk density on them al resistance at a liquid-solid interface<br>한만성 [대한기계학회   Journal of Mechanical Science and Technology   25(1)   pp. 37~42   2011.01   기계공학<br>파인동핫수 : 1         |       |     |     |   |   |
| · 제월대학교 (2)<br>- university of Incheon (1)<br>- 삼성묘당 (1)<br>- 압간이드레이테크···(1)                                                   | 8. | 【 KC 長月<br>Experiation and disjoining pressure of ultrathin film on substrate: a molecular dynamics study<br>한편집 (대한기개학회 jJournal of Mechanical Science and Technology   26(8)   pp.2275-2284   2012.08   기계공<br>학<br>파인용횟수 : 3 |       |     |     |   |   |
| (4) ✓ 개크함옥 LI@MA 제곱역                                                                                                    | 9. | 【1005년】<br>대양한 홍락 특성을 갖는 초박 핵막적 응걸 특성에 대한 연구<br>한편[4] 한국기계기음학회   한국기계기음학회치   16(1)   pp.1089~1095   2014.02   기계요소및기구설계<br>피신용환수 : 4 (∰) KG발문                                                                                   |       |     |     |   |   |

최초 검색결과에서 수집하고자 하는 논문들을 추려내기 위해 <mark>'발행년도', '저자', '저자소속'</mark> 등 제한조건을 선택한 후 <mark>'체크항목 내에서 재검색</mark>' 버튼을 클릭하면 제한조건에 해당하는 논문들만 검색할 수 있음.

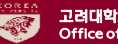

#### 3. KCI 한국학술지인용색인 (3/3)

| KCI 국내학술지 인용색인 정보 표 × +                                                                     |                                                                                                    | – 🖬 🗡     |
|---------------------------------------------------------------------------------------------|----------------------------------------------------------------------------------------------------|-----------|
| $\leftrightarrow$ $\rightarrow$ C $($ https://www.kci.go.kr/kciportal/po/search/poArtiSearL | parList.kci                                                                                                    | ☆ 🖂 🗏 🙆 🗄 |
| ι<br>κ                                                                                      | 한국학술지인용색인                                                                                                    |           |
|                                                                                             | 논문검색 전체 • Q 다국어입력 • 검색이력 • 급과내 제감색                                                                                                    |           |
|                                                                                             | 24227       24262 ***         747         1       2002 ***       24242 ***       2       2       2       2       2       2       2       2       2       2       2       2       2       2       2       2       2       2       2       2       2       2       2       2       2       2       2       2       2       2       2       2       2       2       2       2       2       2       2       2       2       2       2       2       2       2       2       2       2       2       2       2       2       2       2       2       2       2       2       2       2       2       2       2       2       2       2       2       2       2       2       2       2       2       2       2       2       2       2       2       2       2       2       2       2       2       2       2       2       2       2       2       2       2       2       2       2       2       2       2       2       2       2       2       2       2       2       2       2 |           |

검색된 논문 목록 중 수집하고자 하는 논문들의 번호 좌측 체크박스에 체크하신 후 '엑셀<sup>'</sup> 버튼 클릭하여 선택된 논문들의 세부정보 저장(<mark>파일명 논문검색리스트Excel, 다운로드 폴더에 저장</mark>) 한 번의 검색으로 원하는 논문을 모두 찾지 못한 경우 새로운 검색을 통해 동일한 방식으로 자료를 다운로드하여 하나의 파일로 만든 후 파일 업로드.

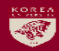